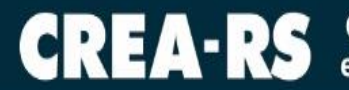

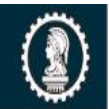

## COMO GERAR O BOLETO DA ANUIDADE 2021 NO SITE PARA **PESSOA FÍSICA**

- 1. Acesse www.crea-rs.org.br
- 2. Na página inicial, clique em "serviços on-line".

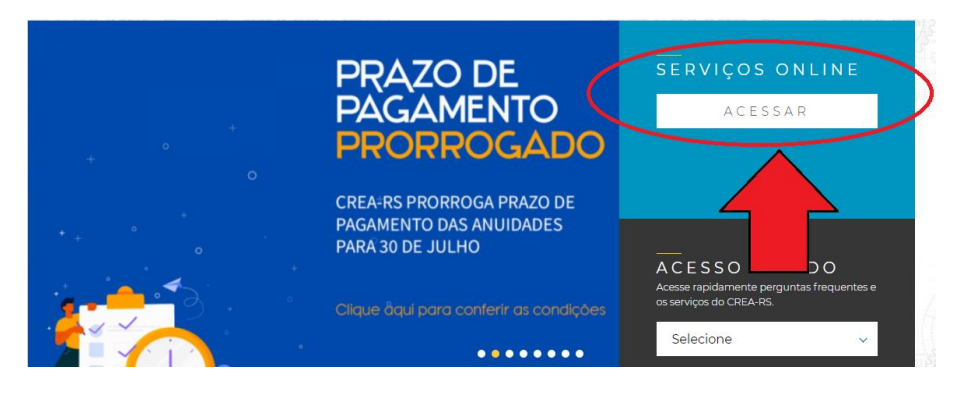

3. Aparecerá a tela de login

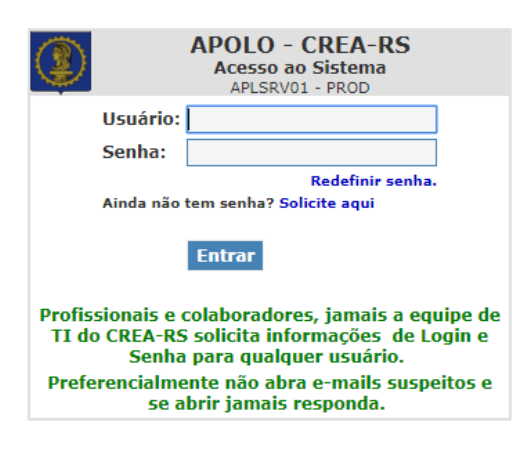

4. Caso NUNCA TENHA SOLICITADO A SENHA, clique em "Ainda não tem senha? Solicite aqui"

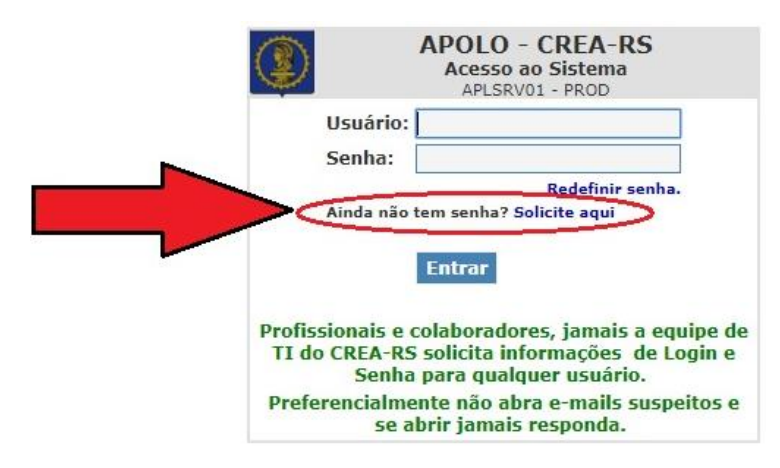

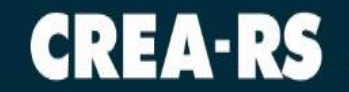

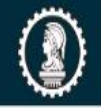

4.1. Selecione a opção "profissional" e prosseguir.

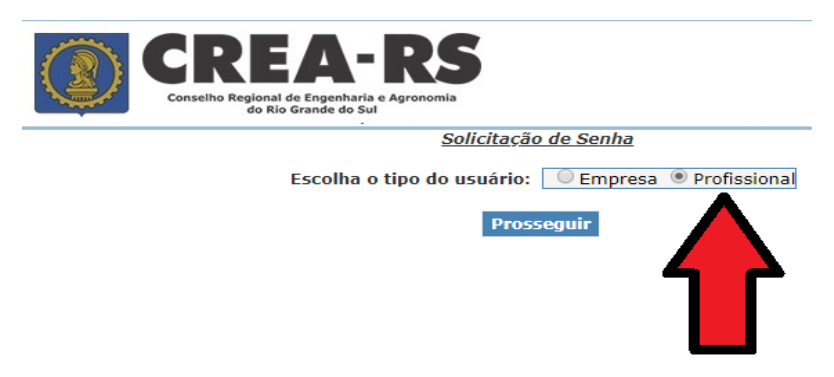

4.2. Todos os campos devem ser preenchidos.

O E-MAIL DEVE SER O MESMO CADASTRADO NO SISTEMA. Em caso de dúvidas referentes ao cadastro, o contato deve ser feito junto ao atendimento da Sede ou Inspetorias.

| - | CREA-RS<br>Costine Regional de Engenhards e Agroromit<br>de Rio Grande de Sul |                                                              |
|---|-------------------------------------------------------------------------------|--------------------------------------------------------------|
|   | Solicite sua                                                                  | <u>Senha</u>                                                 |
| - | "Carteira: (Exemplos: R5000123 o                                              | u RS123456 ou RJ012345 ou MG000001)                          |
|   | Ao utilizar o filtro de CPF ou CNPJ, favor não u                              | tilizar ".", "-" ou "/"                                      |
|   | *Data de Nascimento: / /                                                      |                                                              |
|   | "Email:<br><sup>c</sup> Todos Campos Obrigatórios                             |                                                              |
|   | CONFIRM                                                                       | A                                                            |
|   | Em caso de dúvidas ou problemas ocorridos com sua senha<br>das 9 às 1         | a, ligue para 0800 510 2100(de segunda a sexta-feira<br>8h). |

4.3. Após a confirmação, será enviada uma senha para o e-mail cadastrado.

5. Caso já possua senha e ESQUECEU ou quer RECUPERÁ-LA, clique em "Redefinir senha".

|                                                                       | APOLO - CREA-RS<br>Acesso ao Sistema<br>APLSRV01 - PROD                                                                                                    |   |
|-----------------------------------------------------------------------|----------------------------------------------------------------------------------------------------|---|
| Usuário:                                                              |                                                                                                    | _ |
| Senha:                                                                |                                                                                                    |   |
| Ainda não                                                             | Redefinir senha.<br>tem senha? Solita segui                                                                                                    |   |
| Profissionais e o<br>TI do CREA-RS<br>Senha<br>Preferencialme<br>se a | colaboradores, jamais a equipe de<br>5 solicita informações de Login e<br>1 para qualquer usuário.<br>ente não abra e-mails suspeitos e<br>1brir jamais responda. |   |

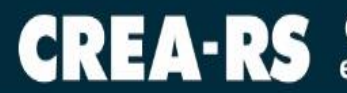

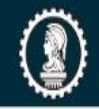

5.1. Selecione a opção "profissional" e prosseguir.

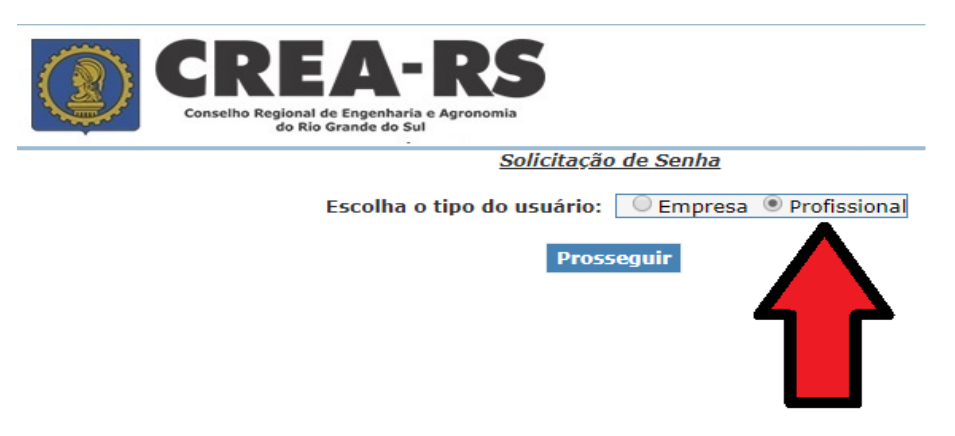

5.2. Todos os campos devem ser preenchidos.

O E-MAIL DEVE SER O MESMO CADASTRADO NO SISTEMA. Em caso de dúvidas referentes ao cadastro, o contato deve ser feito junto ao atendimento da Sede ou Inspetorias.

| CREA-RS<br>Conselho Regional de Engenharia e Agronomia<br>do Rio Grande do Sul                                                                    |
|----------------------------------------------------------------------------------------------------|
| Redefinição de Senha                                                                                                    |
| *USuário: (Exemplos para Profissional: RS000123 ou RS123456 ou RJ012345 ou MG000001) *Email:                                                      |
| <ul> <li>Todos os campos obrigatórios</li> <li>O envio só se efetivará se o e-mail informado acima for o mesmo do cadastro no Crea-RS.</li> </ul> |
| Enviar<br>Em caso de dúvidas ou problemas ocorridos com sua senha, ligue para 0800 510 2100(de segunda a sexta-feira<br>das 9 às 18h).            |

- 5.3. Após a confirmação, será enviada uma nova senha para o e-mail.
- 6. No campo "usuário", deve preencher com o Registro, conforme dado ilustrado abaixo.

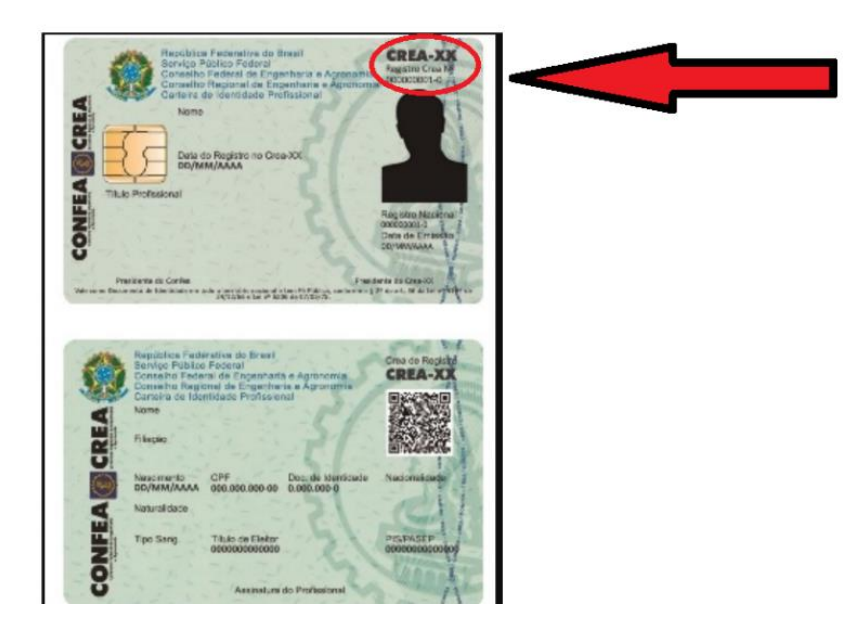

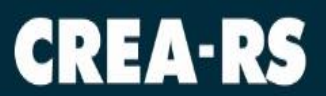

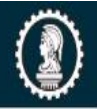

7. Informe sua senha e clique em "Entrar".

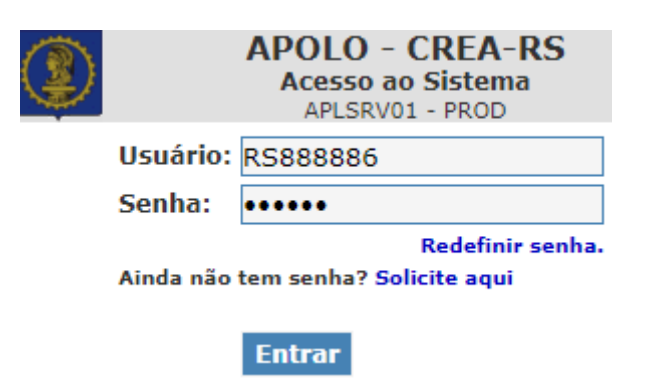

8. Na tela inicial, clique em "Anuidade 2021".

|                                                                                                    | REA-RS<br>Ins Regional de Engenharia e Agrenomia<br>do Rio Grande do Sul                                                                                                    |
|----------------------------------------------------------------------------------------------------|----------------------------------------------------------------------------------------------------|
| SEM FOTO                                                                                                    | A partir de abril/18, a versão oficial da ART só será impressa na<br>situação "registrada", após a confirmação do seu pagamento.<br>As situações de "preenchida" e "cadastrada" permitem a<br>impressão em modo rascunho.                                                                                                    |
| ART WEB     Relação de Acervo Técnico     Formulario de Baixa de ART                                                                                                    | Carteira: RS888886         Nome: PROFISSIONAL TESTE - ENG® AGRÔNOMO           Registro: Roinoai: 11111111         Situação: NORMAL           Registro: 888866         Data Registro: 01/01/1980 Expedição Carteira: 01/01/1980           Filiação: MAE DO 888886         PAI DO 888866           Emails karen.rodrigues@crea-rs.org.br         Site: http://           Endereço: GENERAL, BRAGA PINHEIRO Nro.: 1430 Complemento:         Bairro: CENTRO HISTÓRICO           Endereço: GENERAL BRAGA PINHEIRO Nro.: 1430 Complemento:         Cardes: PORTO ALEGRE CEP: 90010400 UF; RS |
| - Financia Dala zerudinica de Ant<br>Financia Dala zerudinica de Ant<br>Certida de Acevor Erenico<br>- Certida de Registro Profissional<br>- Altera Senha<br>- Altualiza Endereço<br>- Atualiza Endereço                                                                                                    | Titulação         Curso           Título         Modalidade         Instituição de Ensino         Curso           Engenieero Agrónomo   Agronomia   Universidade FEDERAL DO RIO GRANDE DO SUL - UFRGS   AGRONOMIA           Especialização           Especialização         Especialização de Ensino                                                                                                    |
| Anuidade de 2021     Anuidade de 2021     Anui | Empresa pelo qual o Profissional encontra-se no Quadro Técnico perante o CREA-RS<br>Registro[Empresa]Data Inicio]Data Final]<br>Ver Quadros Técnicos Anteriores +<br>Empresa pela qual o Profissional registrou-se como responsável perante o CREA-RS<br>Registro[Empresa<br>Data inicio]Data final                                                                                                    |

9. Selecione a opção de boleto:

Opção 1: Parcela única, com vencimento em 30/7/2021 Opção 2: Parcelamento em até 5x, dependendo do valor.

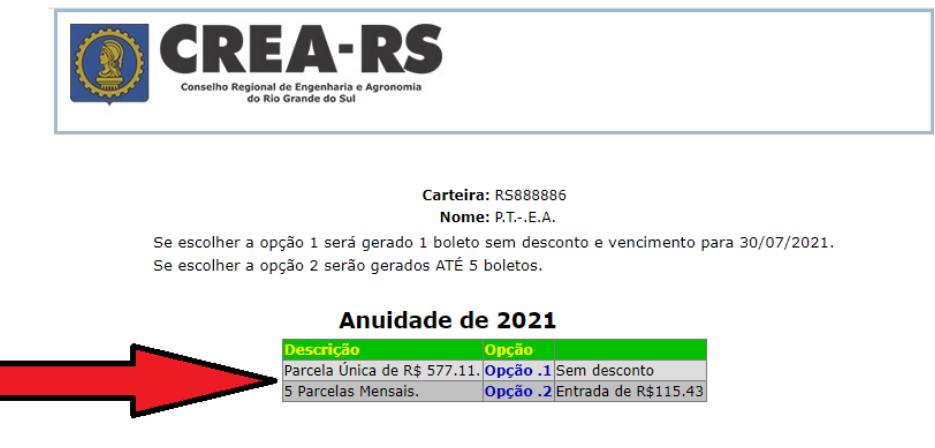

Prezado(a): após clicar na opção de pagamento desejada aparecerá uma janela para confirmação. Caso confirme, clicando em OK, então Não será mais possível desfazer a sua escolha.

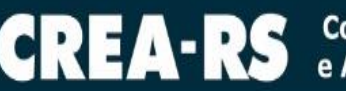

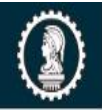

10. Clique no número de cobrança para abrir o boleto.

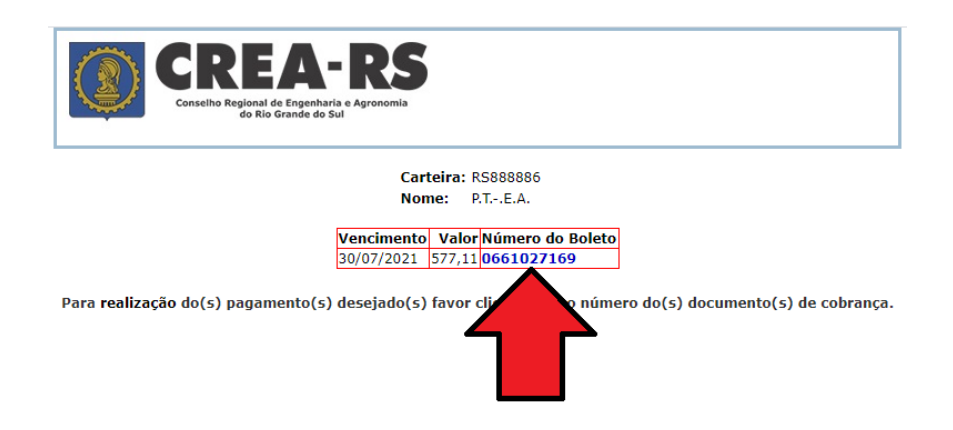

**Observação IMPORTANTE**: Caso clique no número e o boleto não abra, certifique-se de que o Pop-up não esteja bloqueado.

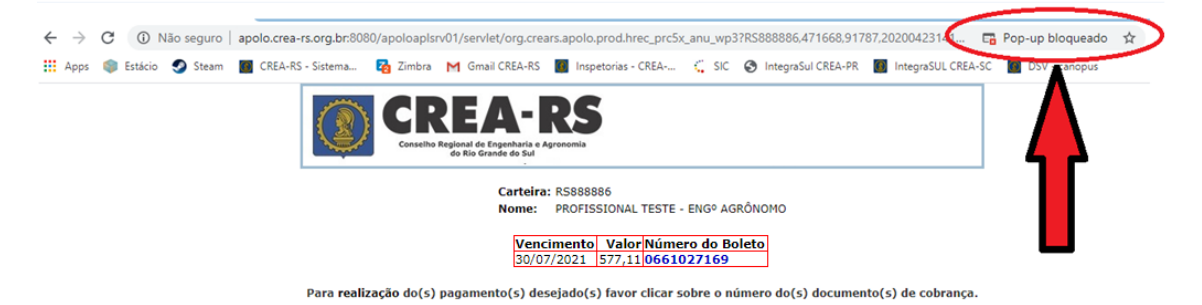

Se estiver, basta clicar nele e desbloqueá-lo, selecionando a caixa "sempre permitir" e Concluído.

| pps 🌍 | Estácio | Steam | CREA-RS | - Sistema | 👌 Zimbra | M Gmail CREA-RS    | Inspetoria:                | s - CREA              | 🤇 SIC             | IntegraSul CREA-PR | Pop-ups bloqueados:                                                                                                    | >                  |
|-------|---------|-------|---------|-----------|----------|--------------------|----------------------------|-----------------------|-------------------|--------------------|----------------------------------------------------------------------------------------------------|--------------------|
|       |         |       |         | ٢         | CR       | REA-               | Agronomia                  |                       |                   |                    | http://apolo.crea-rsetocrears?641585     sempre permitir pop-ups e redireciona<br>de http://apolo.crea-rs.org.br/8080     Continuar bloqueando | 5.000000<br>mentos |
|       |         |       |         |           |          | Carteir<br>Nome:   | PROFISSION                 | AL TESTE -            | ENGº AGF          | ÔNOMO              | Gerenciar                                                                                                    | ncluído            |
|       |         |       |         |           |          | <b>Ven</b><br>30/0 | cimento Va<br>07/2021 577, | lor Númer<br>11 06610 | o do Bol<br>27169 | eto                |                                                                                                    |                    |

 Caso o profissional tenha optado pelo parcelamento da anuidade nos meses de janeiro, fevereiro ou março, basta acessar a área de geração da anuidade e clicar em "novo doc". Os boletos vencidos serão reemitidos com vencimento em 30/07/2021. Os demais, permanecem vigentes até o vencimento.

**Após o vencimento**, será disponibilizada a opção de gerar um novo doc, com novas datas, conforme relacionado abaixo, dependendo da data de geração do termo (janeiro, fevereiro ou março):

- vencimento em 30/04/2021 passará a vencer em 31/08/2021
- vencimento em 31/05/2021 passará a vencer em 30/09/2021
- vencimento em 30/06/2021 passará a vencer em 31/10/2021
- vencimento em 31/07/2021 passará a vencer em 30/11/2021
- vencimento em 31/08/2021 passará a vencer em 30/12/2021

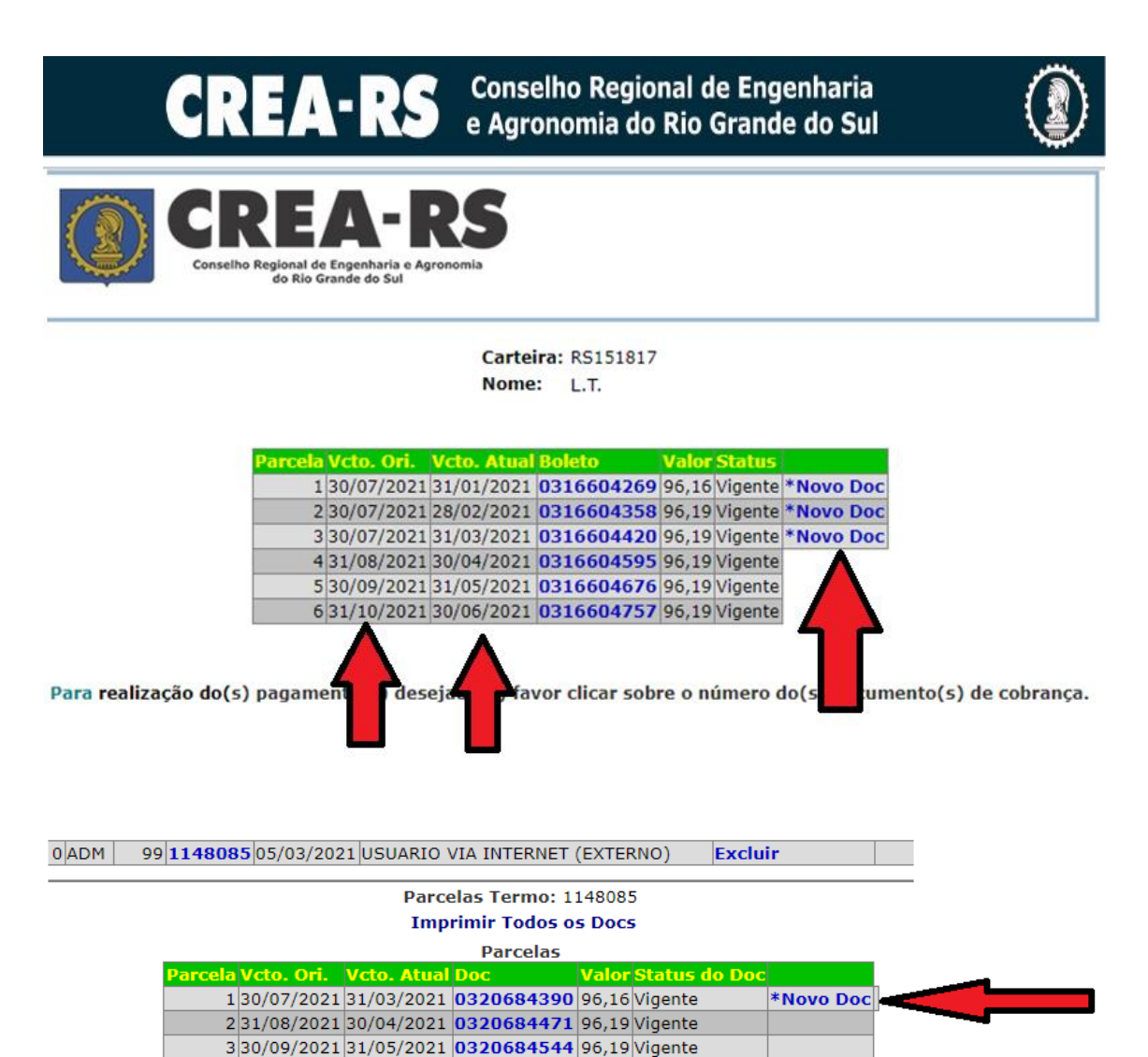

reimpressos e um novo DOC deve ser gerado.Text Block

4 31/10/2021 30/06/2021 0320684625 96,19 Vigente 5 30/11/2021 31/07/2021 0320684706 96,19 Vigente 6 30/12/2021 31/08/2021 0320684889 96,19 Vigente

ião podem s

\*DOCs Vencidos